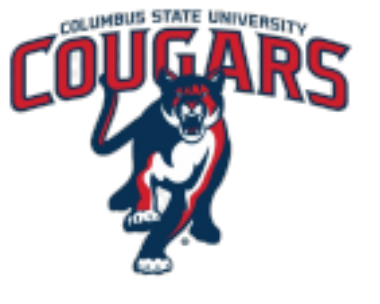

## Welcome to CSU

## Instructions for Active Duty Military & Veterans Orientation \*\*Dependents and

any other prospective students must register for the traditional ROAR orientation\*\*

## Instructions

From the Orientation Page located at orientation.columbusstate.edu

- Under the Active Duty Military & Veterans column, click the hyperlink labeled Military Enrollment Online Orientation.
- Login with your MyCSU login information.
- •At the top of your MyCSU page, select the tab labeled "Forms"
- Navigate to the right and click down "All Categories." A drop-down menu

will appear.

- Then, locate and click "Military-Connected Students"
- Choose Military Enrollment Orientation
- Click the Content tab to access the modules.

• Read through the modules provided and use them as references to any questions you may have in the near future. (Do not hesitate to contact us at 706-507-8866 if you need additional assistance).

• In the last module, please **DO NOT FORGET** to enter your CSU ID Number and click the submit form button so your orientation hold can be removed. \*Note your hold will be automatically removed from your account once you click the submit form button.

## **Contact Information**

Location: Schuster Success Center 117 Email: <u>veterans affairs@columbusstate.edu</u> Phone: (706)507-8866 Hours of Operation: Monday-Friday 8am-5pm